## For Safari: 1) Select Settings > Apps

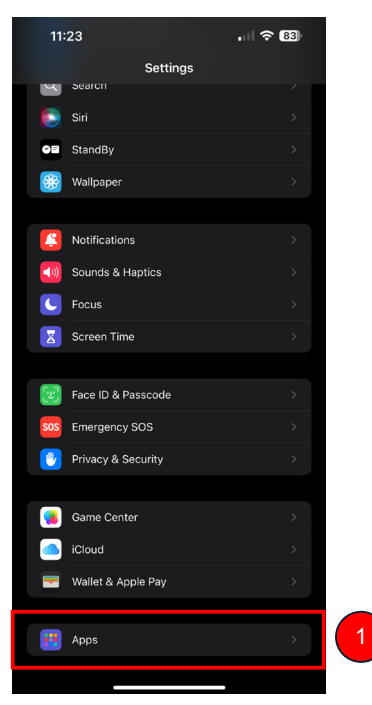

2) Select Safari

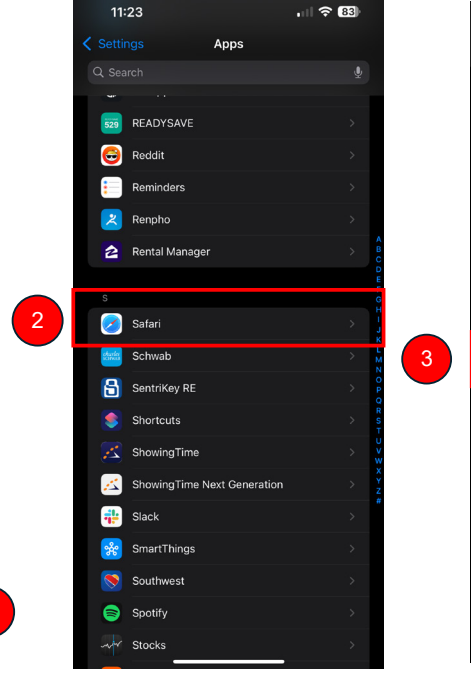

## 3) Make sure "Prevent Cross-Site Tracking" is turned off

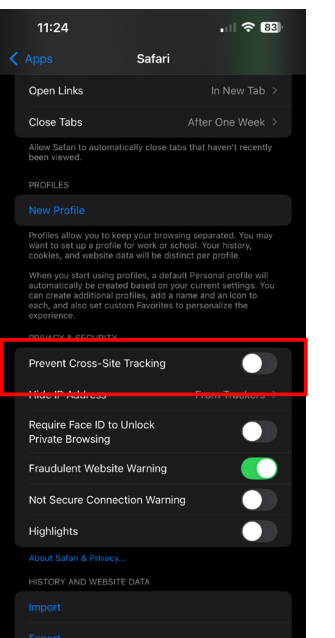

## 4) Scroll down and select "Advanced"

Safari

11:24

Page Zoom

Reader

Microphone

Location

Advanced

Request Desktop Website

5) Make sure "Block All Cookies" is turned off

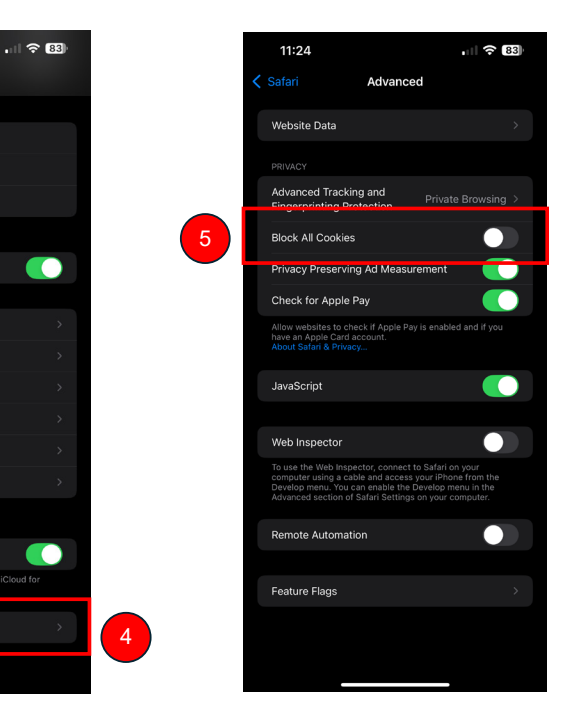

## For Chrome:

- 1) Select Settings > Apps
- > Chrome

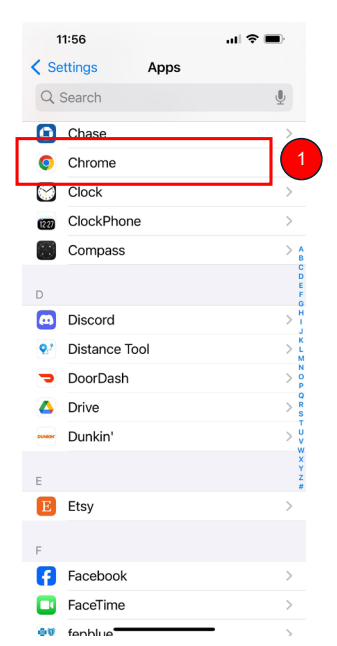

2) Make sure "Allow Cross-Website Tracking" is ON

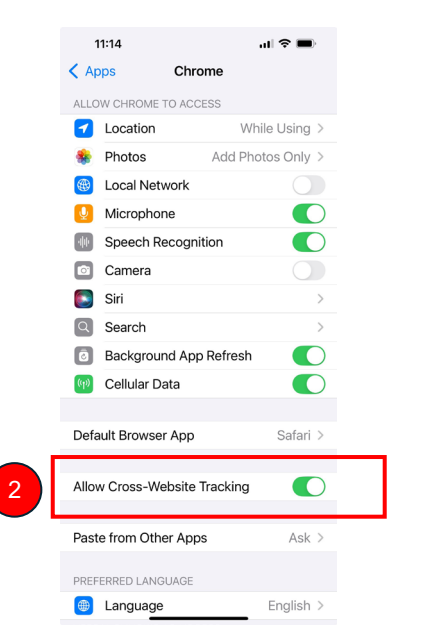

Follow these instructions to adjust your iPhone or iPad settings to view Tableau dashboards on the DoD OIG website.

Once you've followed these steps, return to the webpage and refresh the page.